## Настройка браузера Safari на устройствах с iOS для просмотра платных трансляций на <u>официальном сайте ФТСАРР</u>

Если вы используете для просмотра трансляции iOS с браузером Safari и у вас наблюдаются проблемы с работой трансляций – после оплаты браузер возвращается на страницу авторизации и затем появляется ошибка «You have exceeded the maximum Number of Password activations» - ознакомьтесь со следующей инструкцией, либо используйте другой браузер (например, Google Chrome).

Для авторизации пользователя мы используем cookies. И если не можем их поставить, то после ввода пароля экранная форма возвращается на страницу авторизации. Указанная ситуация может происходить если у зрителя активны следующие опции в настройках браузера Safari:

- Блокировка всех cookie
- Без перекрестного отслеживания

Как найти и отключить пункты настроек «Блокировка всех cookie» и «Без перекрестного отслеживания»

1. Необходимо зайти в настройки телефона (значок на экране телефона для входа в меню настроек выглядит так:

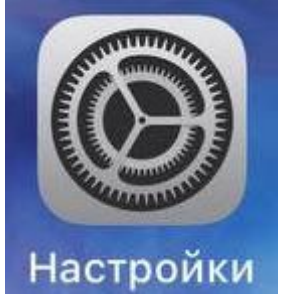

- 2. Пролистать пункты настроек до вкладки «Safari» и нажать на этот пункт.
- 3. Пролистать пункты настроек браузера Safari до раздела «Конфиденциальность и безопасность»
- 4. Найти пункт «Без перекрестного отслеживания» и отключить его. В результате указанный пункт настроек должен выглядеть так (выделено красной рамкой):

| КОНФИДЕНЦИАЛЬНОСТЬ И БЕЗОПАСНОСТЬ    |               |
|--------------------------------------|---------------|
| Без перекрестного отслеживания       |               |
| Скрытие IP-адреса                    | От трекеров > |
| Блокировка всех cookie               |               |
| Предупреждение<br>о подмене сайта    |               |
| Конфиденциальные<br>рекламные отчеты |               |
| Проверка наличия Apple               | Pay           |

5. Далее, в этом же разделе «Конфиденциальность и безопасность» чуть ниже найти пункт «Блокировка всех cookie» и отключить его. В результате указанный пункт настроек должен выглядеть так (выделено красной рамкой):

| КОНФИДЕНЦИАЛЬНОСТЬ И БЕ              | ЕЗОПАСНОСТЬ   |
|--------------------------------------|---------------|
| Без перекрестного отслеживания       |               |
| Скрытие IP-адреса                    | От трекеров > |
| Блокировка всех cookie               |               |
| Предупреждение<br>о подмене сайта    |               |
| Конфиденциальные<br>рекламные отчеты |               |
| Проверка наличия Apple               | Pay           |

Если указанные меры не помогли, и ошибка сохраняется – обратитесь в поддержку на <u>телеграм-канале трансляций ФТСАРР</u>